# 57:020 Fluids 2014 Fall EFD Lab3 E-PIV/FLOWCOACH DATA POST-PROCESSING

INSTRUCTIONS

# TABLE OF CONTENTS

| 1. Converting Data File to Tecplot Input File       | 3 |
|-----------------------------------------------------|---|
| 2. Data Postprocessing by Using Tecplot Macro Files | 5 |
| 2.1 Velocity vector plot                            | 5 |
| 2.2 Streamline plot                                 | 7 |
| 2.3 Velocity magnitude contour plot                 | 8 |
| 3. Exporting Figure Files                           | 9 |
| 4. Saving Tecplot Layout Files                      | 9 |
|                                                     |   |

# 1. Converting Data File to Tecplot Input File

- 1.1 Create a new folder. This will be the working folder and every file you need will be saved to it.
- 1.2 Open a text pad file and copy the velocity vector data you downloaded from the class website into the text pad file, then add the header:

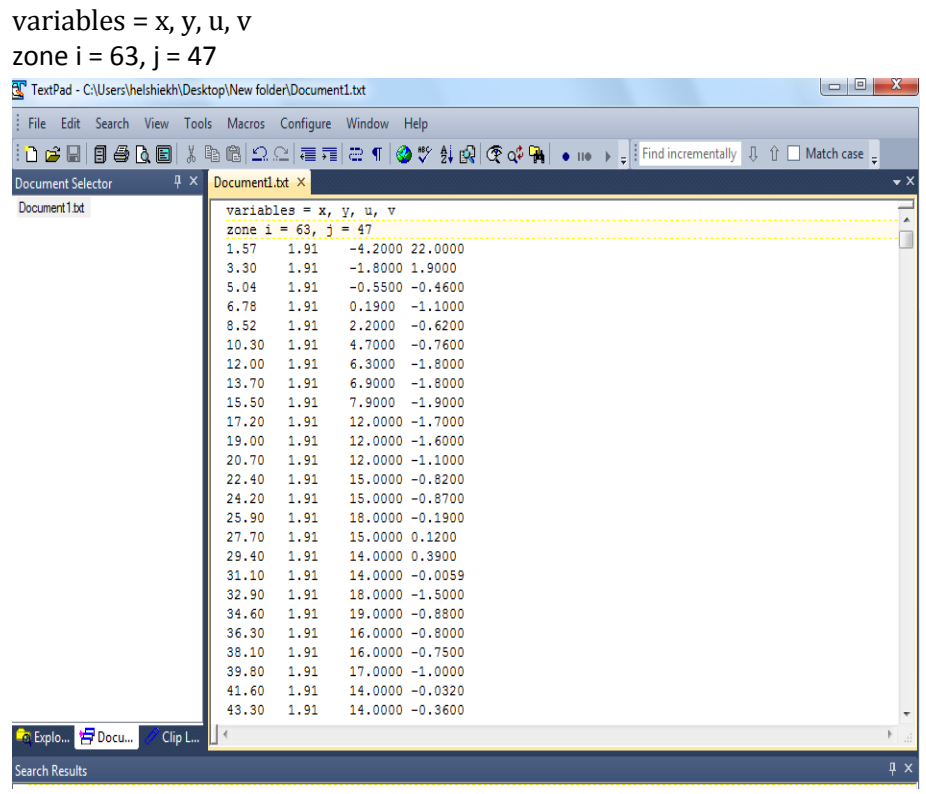

Save the text pad file to the new folder you created. Then click on file-rename and change the name from Document1.txt to velocity\_vec.dat as shown below.

| 😰 TextPad - C:\Users\helshiekh\Desk | top/New folder/Document1.txt                                                                                                    |
|-------------------------------------|----------------------------------------------------------------------------------------------------|
| File Edit Search View Too           | ; Macros Configure Window Help                                                                                                    |
| 1 D 😅 🖬 🗐 😂 🖪 🕷                     | a 🛍 🕰 🗠 🗃 🗃 😄 🗉 🚳 💖 🛃 🚱 🧟 🖓 🙀 🔹 110 🕨 🚚 Find incrementally 🔱 🕆 🗌 Match case 🖕                                                                                                    |
| Document Selector 4 ×               | Document1.txt ×                                                                                                    |
| Document 1 bd                       | <pre>variables = x, y, u, v zone 1 = 63, j = 47 1.57 1.91 -4.2000 22.0000 3.30 1.91 -1.8000 1.9000 5.04 1.91 -0.5500 -0.4600 6.78 1.91 0.1900 -1.1000 8.52 1.91 2.2000 -0.6200 10.30 1.91 4.7000 -0.7600 12.00 1.91 6.3000 -1.8000 13.70 1.91 6.9000 -1.8000 15.50 1.91 7.9000 -1.9000 17.20 1.91 12.0000 -1.7000 19.00 1.9 22.40 1.9 22.40 1.9 22.40 1.9 22.40 1.9 22.40 1.9 22.40 1.9 22.40 1.9 23.90 1.91 18.0000 -1.5000 34.60 1.91 18.0000 -1.5000 34.60 1.91 16.0000 -0.8800 36.30 1.91 16.0000 -0.7500 39.80 1.91 17.0000 -0.7500 39.80 1.91 17.0000 -1.0000 41.60 1.91 14.0000 -0.0320 43.30 1.91 14.0000 -0.3600 </pre> |
| -e Explo Evocu Clip L               |                                                                                                    |

1.3 Right click on the flow coach Tecplot macro file and save link as to save the file to the created folder.

|                                               | EED Report Instructions (BDE DOC): CED R                                                                                                  | enort Instructions (RDS DOC                                                                                                    |                                                                                                    |
|-----------------------------------------------|----------------------------------------------------------------------------------------------------|----------------------------------------------------------------------------------------------------|----------------------------------------------------------------------------------------------------|
|                                               | EFD Lecture: EFD a                                                                                                    | nd UA                                                                                                    | ,                                                                                                    |
| EFD Labl                                      | EFD Lab2                                                                                                    |                                                                                                    | EFD Lab3                                                                                                    |
|                                               |                                                                                                    | Pre lab3 Questions<br>Lab3 Lecture<br>Lab3 Exercise Notes                                                                                | Short () if and data)                                                                                                    |
| Questions                                     | Pre lab2 Questions<br>Lab2 Lacture<br>Lab2 Exercise Notes (DOC file)<br>Lab 2 Data Reduction Sheet (mooth)                                | Lab3 Data Reduction<br>Lab3 Data Reduction<br>Lab3 Data Reduction<br>Lab3 Data Reduction<br>Lab3 Teoplot Magro 1<br>Lab3 Teoplot Magro 1 | (Line and order)<br>(Sheat (PTV-16deg.)<br>(Sheat (PTV-16deg.)<br>(Sheat (FlowCoach-0deg.)<br>(Sheat (FlowCoach-16deg.)<br>File (PlowCoach-16deg.)<br>(Sheat (Sheat) |
| ercise Notes (DOC file)<br>ta Reduction Sheet | Leb 2 Data Reduction Sheat (vouph)<br>Leb 2 Data Reduction Sheat (aPIV)<br>Leb 2 Data Reduction Sheat (FlowCoach)<br>EFDIab2-Template.dog | Lab3 Tecplot Data Fi<br>EFDIab3-Templat<br>Lab3 Concepts                                                                                 | Le (ePIV/FlowCosch-Clark-Y geometry) Open Link in New <u>T</u> ab Open Link in New <u>Window</u> Brockmark Thir Link                                                 |
| Template.dop<br>noepis                        | Lab2 Concepts<br>Lab2 data week 1                                                                                                    | Lab3 result for da                                                                                                    | Save Lin <u>k</u> As<br>Sen <u>d</u> Link                                                                                                    |
| data                                          | Lab2 PIV data week 1                                                                                                    | Lab3 result for da                                                                                                    | Copy Link Loc <u>a</u> tion<br>T <u>h</u> is Frame                                                                                                    |
|                                               | Lab2 PIV data week 2                                                                                                    | Lab3 PIV dat<br>Lab3 PIV data t<br>Supplementary docur                                                                                   | Inspect Element (Q) week 2 ments                                                                                                    |

Make sure that the macro file will open with Tecplot 360 EX 2014R1.

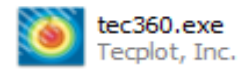

If the Tecplot 360 EX 2014R1 is not the default opening program then follow the steps below to make it the default opening program.

Right click on the macro file then open with and browse and scroll down to click on tecplot

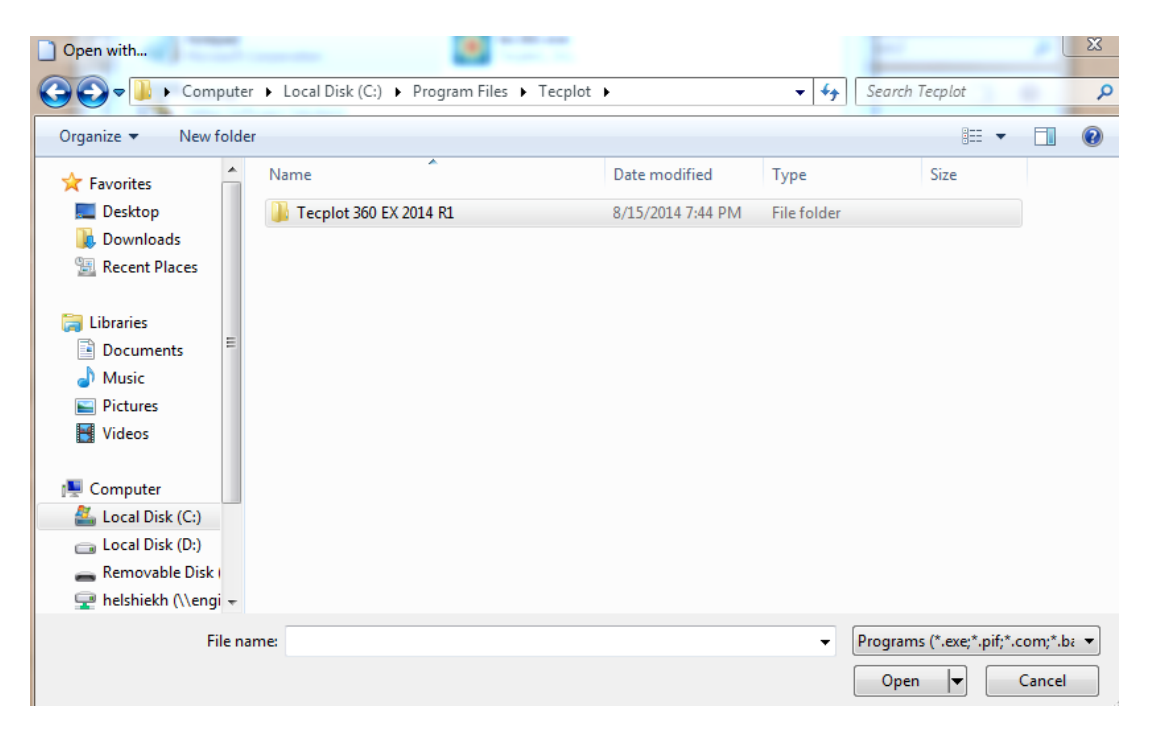

Then, open Tecplot 360 EX 2014R1 and click on bin and click on tec360.exe to choose Tecplot 360 EX 2014R1 as your default opening program.

| Open with             |                                            |                   | E                           |                      | X        |
|-----------------------|--------------------------------------------|-------------------|-----------------------------|----------------------|----------|
| 😋 🗢 🗣 🖉 🗸 🖉           | Files 🕨 Tecplot 🕨 Tecplot 360 EX 2014 R1 🕨 | bin 🕨             | 🕶 🗲 Search                  | bin                  | Q        |
| Organize 🔻 New folde  | r                                          |                   |                             | !≡ ▼ [               | . ?      |
| 🚖 Favorites 🗂         | Name                                       | Date modified     | Туре                        | Size                 |          |
| 🧮 Desktop             | 🌗 plugins                                  | 8/15/2014 7:44 PM | File folder                 |                      |          |
| \rm Downloads         | 💷 ffmpeg.exe                               | 6/22/2014 2:31 AM | Application                 | 4,849 KB             |          |
| 🗐 Recent Places       | 🚳 gethostids.bat                           | 6/23/2014 2:25 AM | Windows Batch File          | 1 KB                 |          |
|                       | 🛐 helpviewer.exe                           | 6/23/2014 2:35 AM | Application                 | 229 KB               |          |
| 🥃 Libraries           | Ipkview.exe                                | 6/23/2014 2:39 AM | Application                 | 29 KB                |          |
| Documents             | pltview.exe                                | 6/23/2014 2:35 AM | Application                 | 15 KB                |          |
| 👌 Music               | 💷 preplot.exe                              | 6/23/2014 2:39 AM | Application                 | 265 KB               |          |
| Pictures              | 💷 rlmutil.exe                              | 6/22/2014 2:38 AM | Application                 | 1,111 KB             |          |
| 😸 Videos              | szpltview.exe                              | 6/23/2014 2:37 AM | Application                 | 425 KB               |          |
|                       | 🔘 tec360.exe                               | 6/23/2014 3:02 AM | Application                 | 4,287 KB             |          |
| P Computer            |                                            |                   |                             |                      |          |
| 🚢 Local Disk (C:)     |                                            |                   |                             |                      |          |
| 👝 Local Disk (D:)     |                                            |                   |                             |                      |          |
| 👝 Removable Disk (    |                                            |                   |                             |                      |          |
| 🚽 helshiekh (\\engi 👻 |                                            |                   |                             |                      |          |
| File na               | ime:                                       |                   | <ul> <li>Program</li> </ul> | s (*.exe;*.pif;*.con | n;*.ba 🔻 |
|                       |                                            |                   | Oper                        | Ca                   | ncel     |

1.4 Right click on the Clark-y geometry lab3 Tecplot data file and save link as to save the file to the created folder.

| nstructions | EFD Report Instructions (PDF, DOC); CFD Report Instructions (PDF, DOC) |                                                                             |                                                                                                    |  |  |  |  |  |
|-------------|------------------------------------------------------------------------|-----------------------------------------------------------------------------|----------------------------------------------------------------------------------------------------|--|--|--|--|--|
|             |                                                                        |                                                                             |                                                                                                    |  |  |  |  |  |
|             | EFD Labl                                                               | EFD Lab2                                                                    | EFD Lab3                                                                                                    |  |  |  |  |  |
|             |                                                                        |                                                                             | Pre lab3 Questions Lab3 Lecture                                                                                                    |  |  |  |  |  |
|             |                                                                        | Pre lab2 Questions<br>Lab2 Lecture                                          | Lab3 Exercise invotes Lab3 Data Reduction Sheet (Lift and drag) Lab3 Data Reduction Sheet (PIV-0deg.) Lab3 Data Reduction Sheet (PIV-16deg.) Lab3 Data Reduction Sheet (FI0wCoach-0deg.) |  |  |  |  |  |
|             | Pre lab1 Questions                                                     | Lab2 Exercise Notes (DOC file)                                              | Lab3 Data Republion Sneet (HowCoach-Todeg.)<br>Lab3 Tecplot Macro File (ePIV)                                                                                                    |  |  |  |  |  |
|             | Lab1 Lecture                                                           | Lab 2 Data Reduction Sheet (smooth)<br>Lab 2 Data Reduction Sheet (rough)   | Lab3 Tecplot Macro File (FlowCoach)<br>Lab3 Tecplot Data File (ePIV/ElowCoach-Clark-Y.ceometry)                                                                                          |  |  |  |  |  |
|             | Lab1 Exercise Notes (DOC file)                                         | Lab 2 Data Reduction Sheet (ePIV)<br>Lab 2 Data Reduction Sheet (FlowCoach) | Open Link in New <u>Tab</u>                                                                                                    |  |  |  |  |  |
|             | Lab1 Data Reduction Sheet                                              | EFDIab2-Template.doc                                                        | Lab3 Concepts Bookmark This Link                                                                                                    |  |  |  |  |  |
|             | EFDIab1-Template.doc                                                   | Lab2 Concepts                                                               | Lab3 result for. Save Link As                                                                                                    |  |  |  |  |  |
|             | Lab1 Concepts                                                          | Lab2 data week 1                                                            | Lab3 result for Conv Link Location                                                                                                    |  |  |  |  |  |
|             | Lab1 PIV data                                                          | Lab2 PIV data week 1                                                        | Lab3 result for. This Frame                                                                                                    |  |  |  |  |  |
|             |                                                                        | Lab2 data week 2                                                            | Lab3 PIV c Inspect Element (Q)                                                                                                    |  |  |  |  |  |
|             |                                                                        | Lab2 PIV data week 2                                                        | Lab3 PIV data week 2                                                                                                    |  |  |  |  |  |
|             |                                                                        |                                                                             | Supplementary documents 1) <u>Clark-Y ePIV/FlowCoach data postorocess instructions</u> 2) <u>Reference speed for Re</u> 3) <u>Lab3 Exercise Notes, Appendix C</u>                        |  |  |  |  |  |

#### 2.1 DATA POSTPROCESSING BY USING TECPLOT MACRO

FILES Open the working folder you have created in step one and double click on the macro file.

| 1.1. P. P. P. P. P. P. P. P. P. P. P. P. P.                                                                                                    |                                     |                   |               |   |      | 23    |
|----------------------------------------------------------------------------------------------------|-------------------------------------|-------------------|---------------|---|------|-------|
| ♥ IV_lab3                                                                                                    |                                     | <b>▼ 4</b> 9 Se   | arch PIV_lab3 |   |      | ٩     |
| Organize 🔻 🛛 Burn                                                                                                    | New folder                          |                   | 8==           | • |      | 0     |
| ☆ Favorites                                                                                                    | Name                                | Date modified     | Туре          |   | Size |       |
| 🥅 Desktop                                                                                                    | 😰 Clark-Y.dat                       | 11/6/2014 2:11 PM | DAT File      |   |      | 4 KI  |
| 🐌 Downloads                                                                                                    | Lab3_Tecplot_Macro_File_(FlowCoach) | 11/6/2014 8:37 AM | MCR File      |   |      | 3 KI  |
| 📃 Recent Places                                                                                                    | 🖻 velocity_vec.dat                  | 11/7/2014 9:59 AM | DAT File      |   |      | 83 KI |
| <ul> <li>□ Libraries</li> <li>□ Documents</li> <li>□ Music</li> <li>□ Pictures</li> <li>□ Videos</li> <li>□ Computer</li> <li>○ Local Disk (C:)</li> <li>□ Local Disk (D:)</li> <li>□ Removable Disk (F:)</li> <li>□ Helshiekh (\\engin.u</li> <li>□ unix home (L:)</li> <li>○ Network</li> </ul> |                                     |                   |               |   |      |       |
| 辑 Network                                                                                                    |                                     |                   |               |   |      |       |

Answer to following three prompts:

a) Type in '1' if your data file name is 'velocity\_vec.dat' or type in '2' for different file names.

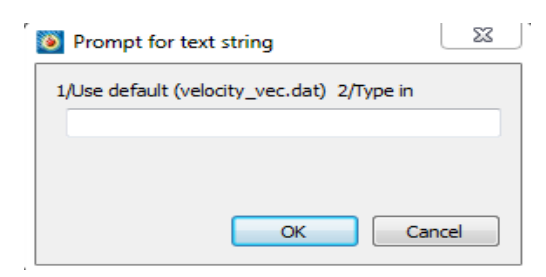

b) Select the angle of attack according to the velocity vector file you are using.

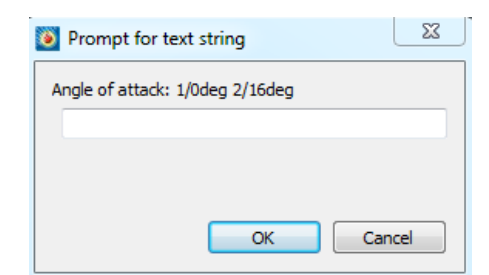

Note that the default file name in the process b) is 'velocity\_vec.dat' in this case.

Typical example of output

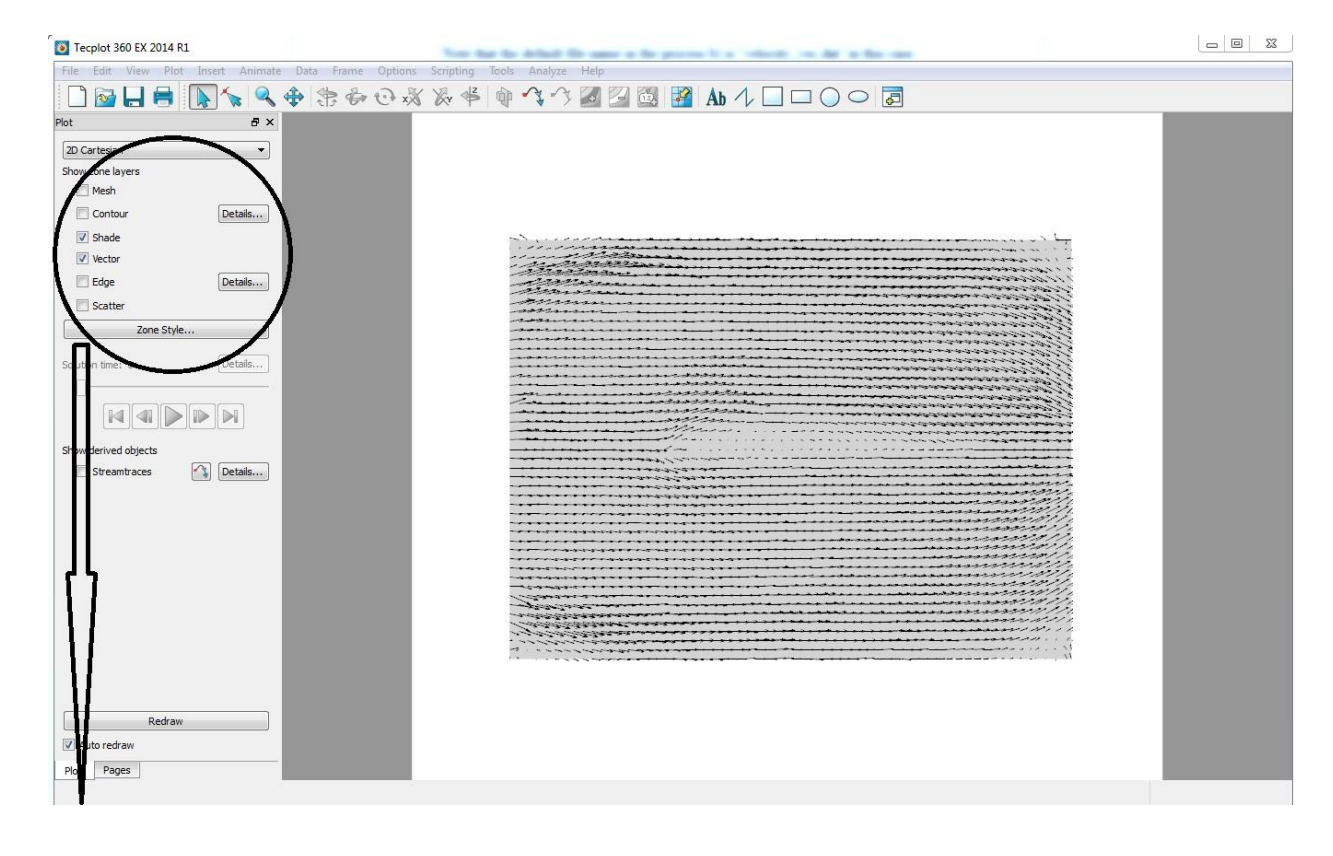

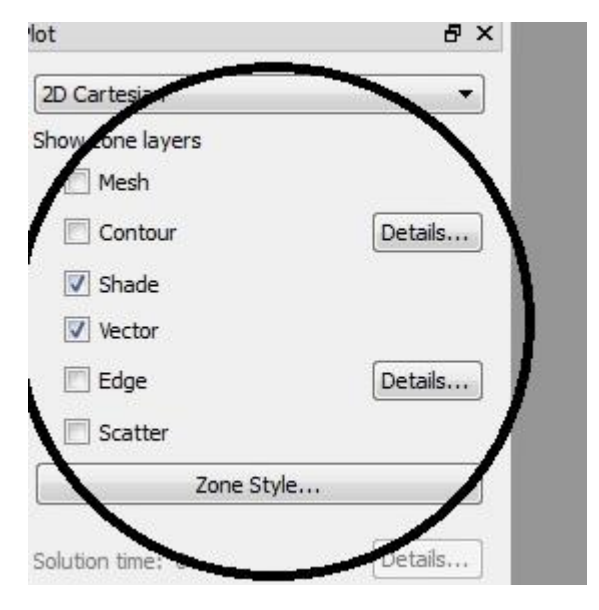

Uncheck the shade box and check the edge box to display the airfoil.

| 🔯 Tecplot 360 EX 2014 R1                                                                                                    | Note that the default the same in the process is a "relative, two dat" in the case |  |
|----------------------------------------------------------------------------------------------------|------------------------------------------------------------------------------------|--|
| File Edit View Plot Insert Animate                                                                                                    | Data Frame Options Scripting Tools Analyze Help                                    |  |
| 🗋 🔯 🔚 🖶 💽 🍾 🔍                                                                                                    | ♦ \$= & & & &         1   1       2                                                |  |
| Plot 0 ×<br>20 Cartesian<br>Show zone layers<br>Mesh<br>Contour Details<br>Shade<br>Vector<br>Zone Style<br>Solution time: 0 Details<br>Show derived objects<br>Show derived objects<br>Details<br>Details |                                                                                    |  |
| Auto redraw                                                                                                    |                                                                                    |  |
| Plot Pages                                                                                                    |                                                                                    |  |

Export the figure file and save the layout file. See sections 3 and 4, respectively. Do not close the Tecplot window and continue to next section for streamlines plot.

#### 2.2 STREAMLINE PLOT

To generate the streamlines figure, click on the zone style

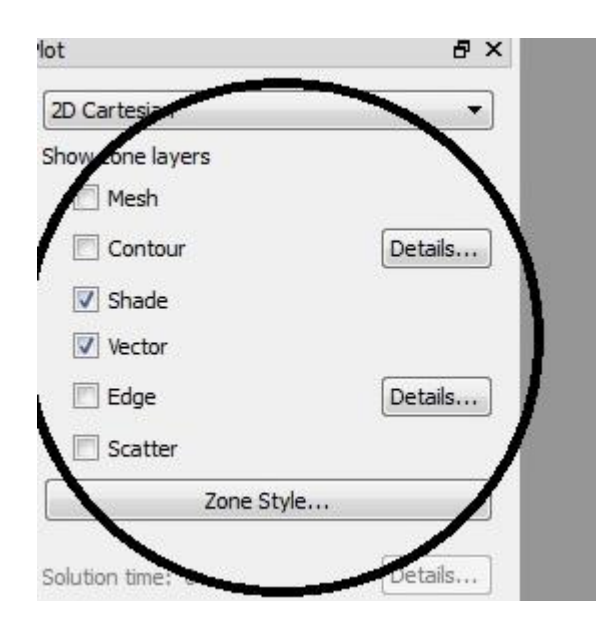

| Zone Style               |                                      |                            |                                  |                        |                               |                           |                                |                         |                      |                      |
|--------------------------|--------------------------------------|----------------------------|----------------------------------|------------------------|-------------------------------|---------------------------|--------------------------------|-------------------------|----------------------|----------------------|
| Mesh C<br>Zone<br>Number | Contour Veo<br>Zone<br>Name          | tor Sca<br>Group<br>Number | Show<br>Zon                      | Share<br>Show<br>Edges | Edge Edints<br>Edge<br>Type   | s Surfac<br>Edge<br>Color | es Effect<br>Line<br>Thickness | ts<br>I-Index<br>Border | J-Index<br>Border    | K-Ir<br>Boi          |
| 1<br>2<br>3              | ZONE 001<br>Upper body<br>Lower body | 1<br>1<br>1                | <ul> <li>✓</li> <li>✓</li> </ul> |                        | Borders<br>Borders<br>Borders |                           | 0.10%<br>0.10%<br>0.10%        | Both<br>Both<br>Both    | Both<br>Both<br>Both | Both<br>Both<br>Both |
| <                        |                                      |                            |                                  |                        |                               |                           |                                |                         | 1                    | Þ                    |
| Selection cr             | iteria:                              |                            |                                  |                        | Zones                         | Gro                       | oups                           | Clear                   | ]                    |                      |
|                          |                                      |                            |                                  |                        |                               |                           |                                | Close                   |                      | lelp                 |

Click on Edge, and check the first box under show edge. Then,

- 1) Turn off the 'Vector' check box
- 2) Turn on the 'Streamtraces' check box
- 3) Click the button to add a single or rake of streamlines
- 4) Click the button to edit streamlines if necessary

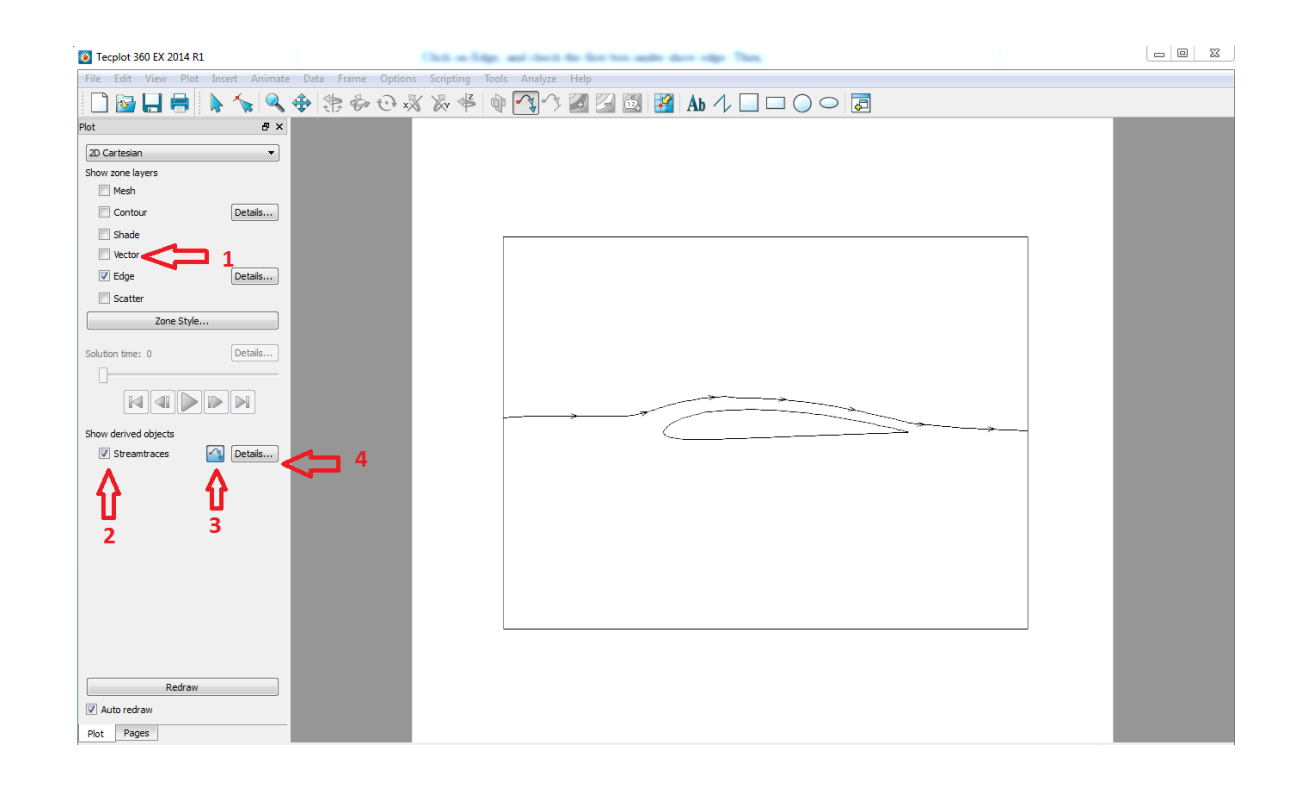

Export the figure file and save the layout file. See sections 3 and 4, respectively.

Typical example of streamline figure:

| 🧕 Tecplot 360 EX 2014 R1                                                                       |                      |                              |               |         |  |
|------------------------------------------------------------------------------------------------|----------------------|------------------------------|---------------|---------|--|
| File Edit View Plot Insert Animate                                                             | e Data Frame Options | Scripting Tools Analyze Help |               |         |  |
| 🗋 🔂 🔚 🖶 💊 🔦                                                                                    |                      | ‰ ≉ 🕸 🐴 3 🖬 🖾 🖾              | 🚰 🗛 🎝 🔲 🗆 🔾 🗢 | <b></b> |  |
| Plot & ×                                                                                       |                      |                              |               |         |  |
| 2D Cartesian 💌                                                                                 |                      |                              |               |         |  |
| Show zone layers                                                                               |                      |                              |               |         |  |
| Mesh                                                                                           |                      |                              |               |         |  |
| Contour Details                                                                                |                      |                              |               |         |  |
| Shade                                                                                          |                      |                              |               |         |  |
| Vector                                                                                         |                      |                              |               |         |  |
| V Edge Details                                                                                 |                      |                              |               |         |  |
| C Scatter                                                                                      |                      |                              |               |         |  |
| Zone Style                                                                                     |                      |                              | >             |         |  |
| Solution time: 0 Details  Solution time: 0 Details  Show derived objects  Streamtraces Details |                      |                              |               |         |  |
| V Auto redraw                                                                                  |                      |                              |               |         |  |
| Plot Pages                                                                                     |                      |                              |               |         |  |

## 2.3 VELOCITY MAGNITUDE CONTOUR PLOT

- 1) Turn off the 'Vector' and/or 'Streamtraces' check boxes
- 2) Turn on the 'Contour' check box

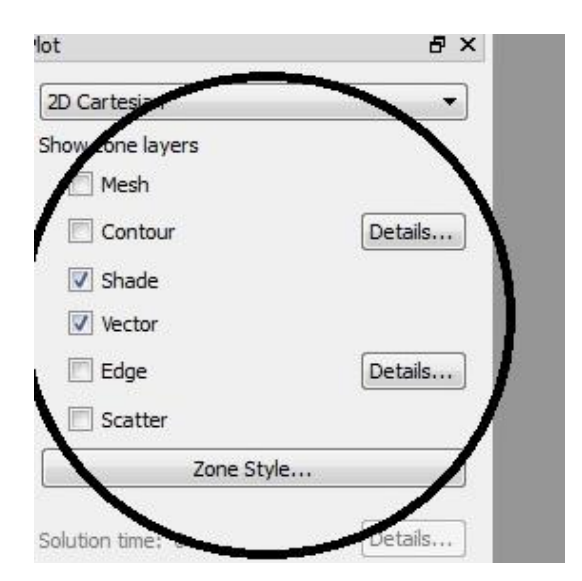

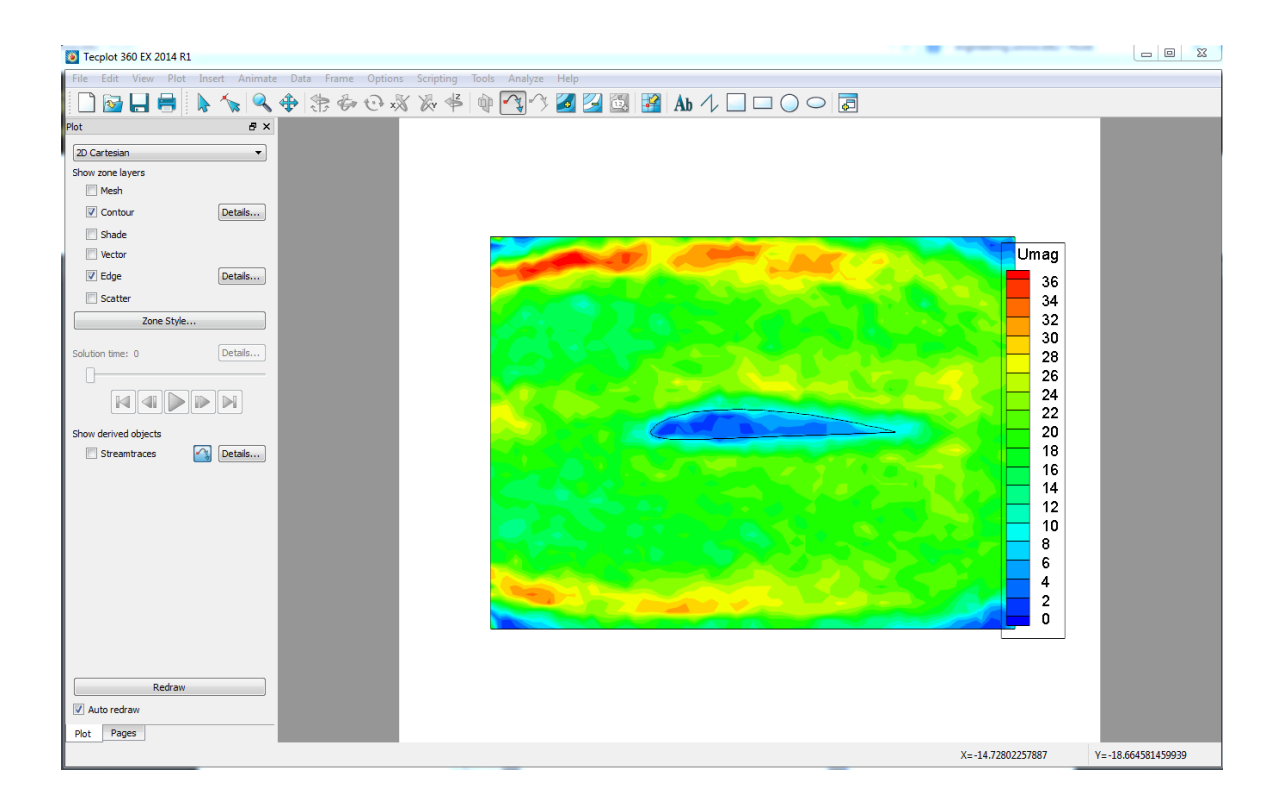

## 3. EXPORTING FIGURE FILES

Open image export window from the top menu, File\Export\,, then click OK.

| S Export                                                                                                    | 23 |
|----------------------------------------------------------------------------------------------------|----|
| Export format: PNG  Color                                                                                                    |    |
| Region Current Frame 🔻                                                                                                    |    |
| Output the second second se |    |
| © Enter width: 512                                                                                                    |    |
| Antialiasing                                                                                                    |    |
| Supersample factor (2-16): 3                                                                                                    |    |
| Convert to 256 colors                                                                                                    |    |
|                                                                                                    |    |
|                                                                                                    |    |
| OK Cancel He                                                                                                    | p  |

Choose the working folder and type representative name in figure file name area (ex:

'velocity \_contour\_0deg.png')

| Select Export File                                                | -                                  |                          |                      | 8 23        |
|-------------------------------------------------------------------|------------------------------------|--------------------------|----------------------|-------------|
| Look in: 🔒 \\eng                                                  | jin.uiowa.edu\stuff \home \helshie | kh \windowsdata \Desktop | p\PIV_lab3 🔻 🔾 🔿     | o 📑 🎛 🔳     |
| My Computer                                                       | Name                               | Size Ty                  | /pe Date Modified    |             |
| <ul> <li>helshiekh</li> <li>Desktop</li> <li>Documents</li> </ul> | u_contor.png                       | 34 KB pn                 | ng File 11/7/2:44 AM |             |
| File name: .png                                                   |                                    |                          |                      | Save        |
| Files of type: PNG Files                                          | (*.png)                            |                          |                      | Cancel Help |

## 4. SAVING TECPLOT LAYOUT FILES

Open Tecplot layout file save window from the top menu under 'File\Save Layout\' or 'File\Save Layout as...' and type in layout file name (ex: 'streamline\_16deg.lay')

| 🧕 Save Layout                                    |                                |                         |                    | 8 23           |
|--------------------------------------------------|--------------------------------|-------------------------|--------------------|----------------|
| Look in:                                         | n.uiowa.edu\stuff\home\helshie | kh \windowsdata \Deskti | op\PIV_lab3 🔻 🔾 🕥  | o 📑 🗉 🔳        |
| My Computer<br>helshiekh<br>Desktop<br>Documents | Name                           | Size 1                  | Type Date Modified |                |
| File name: untitled<br>Files of type: Linked Dat | ia (*.lay)<br>paths            |                         |                    | Save<br>Cancel |